Step 1: Go to http://www.irbnet.org

Step 2:

**Step 5:** To add your affiliation, either type or select 'University of Denver (Colorado Seminary), Denver, CO' in the search box or organization box. Click 'Continue'

|                                                                                                    | Registration                                                                                                    |
|----------------------------------------------------------------------------------------------------|----------------------------------------------------------------------------------------------------|
| Add Affiliation                                                                                                    |                                                                                                    |
|                                                                                                    | و المراجع المراجع المراجع                                                                                                    |
| z Sina wara daliman ka fili si sa nafasi wa na mana ka shi na sa iki si na sa na na kakangina in ta k                                                                                                    | 22. Not sed to serve a server to serve to serve to serve to serve to serve to serve to serve to serve to serve                                                                                                    |
|                                                                                                    |                                                                                                    |
|                                                                                                    |                                                                                                    |
| n lorado.Seminarvi Denver CO SearchClear                                                                                                    | Search for an organizat                                                                                                    |
|                                                                                                    |                                                                                                    |
|                                                                                                    |                                                                                                    |
| University of CT Health Center, Farmington, CT                                                                                                    |                                                                                                    |
| University of Dayton, Dayton, OH                                                                                                    | ▲ ▲ ▲ ▲ ▲ ▲ ▲ ▲ ▲ ▲ ▲ ▲ ▲ ▲ ▲ ▲ ▲ ▲ ▲                                                                                                    |
| University of Denver (Colorado Seminary) Denver CO                                                                                                    |                                                                                                    |
| University of Errives Kayseri / TURKEY PA                                                                                                    | lle <u>are</u> en la regione de la composition de la composition de la |
| erganizetion — University of Eindlay, Eindlay, OH                                                                                                    | sville Evansville IN * 61                                                                                                    |
| Maivaraity of Finday, Finday, Office Jacksonville, Electronette et al.                                                                                                    |                                                                                                    |
| Uhiversity/ofiRiorida/in@ainesville.yRL                                                                                                    |                                                                                                    |
| University of Guelph ; ON                                                                                                    |                                                                                                    |
| UniversityzofiHantford, West Hantford, ET                                                                                                    |                                                                                                    |
| If you do not not you consisting both the provided in the set of the set of t |                                                                                                    |
|                                                                                                    |                                                                                                    |
| * required tields                                                                                                    |                                                                                                    |
|                                                                                                    |                                                                                                    |

**Step 6:** Enter your contact information. Enter the email address you will use to receive communications through the IRBNet system regarding all notifications of IACUC decisions and communications from the IACUC Office about your research. Click 'Continue'

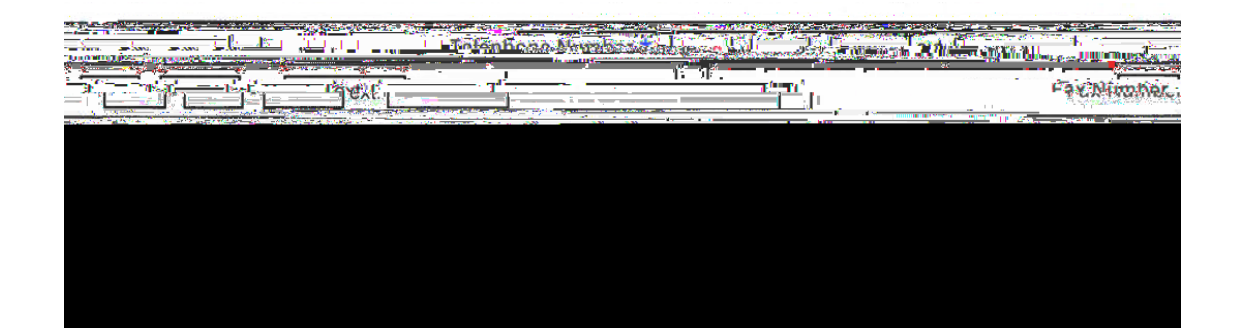

REGISTERING IN IRBNET IRBNet User's Guide for IACUC Investigators Office of Research Integrity & Education **Step 7:** Review the information you provided and edit as necessary. When you are satisfied, click 'Register'

| ·······                                            | Desistantion                                                                                                    |
|----------------------------------------------------|----------------------------------------------------------------------------------------------------|
|                                                    | Confirm Registration Information                                                                                 |
| totion.proceed. Attended in harry social conducted | Disservenue your information and click "Desinter" to complete the coars                                          |
| Profile.                                           | your User                                                                                                    |
| Cancel                                             | Register                                                                                                    |
| ount Information and Password (Edit)               | User Acco                                                                                                    |
| Username DUResearcher                              |                                                                                                    |
| First Name Du                                      |                                                                                                    |
| Last Name Dessarabor                               | - 0.42 · 75 · - 0 7 · 2 · + 0 1                                                                                  |
|                                                    |                                                                                                    |
| Affiliati                                          | ons                                                                                                    |
| rono ausarientistas consonationestes Samina        | ign####CCip rfRColored Contract Down 200 T Reserved                                                              |
| Trinnhong Number (303) 979-5495                    | and the second second second second second second second second second second second second second second second |
|                                                    | Email milehighwoods@yahoo.com                                                                                    |

## Step 8: Confirm your IRBNet Registration

**IMPORTANT:** An email will be sent to the email address you provided in Step 7, with 'IRBNet Activation Required' in the subject line. If you do not receive the confirmation in a short period of time then check your junk folder to see if it is there. You will need to click on the link provided in this registration email in order to activate your account. If you do not activate your account, you will not have access to IRBNet to submit IACUC protocols. Clicking on the link will take you automatically to the IRBNet homepage.

## Forgot Your Username or Password?

If you have problems activating your account or have forgotten your username or password, please click on the "Forgot your Password?" text in the upper right corner of the IRBNet home page.

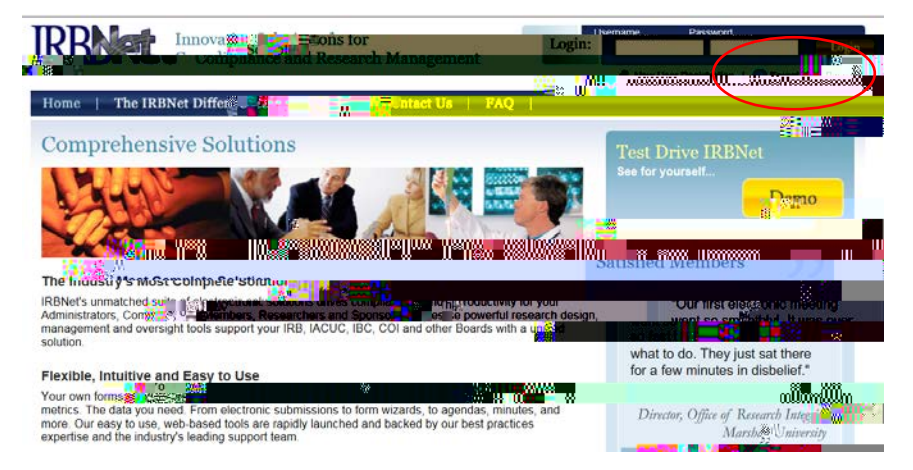

REGISTERING IN IRBNET IRBNet User's Guide for IACUC Investigators Office of Research Integrity & Education